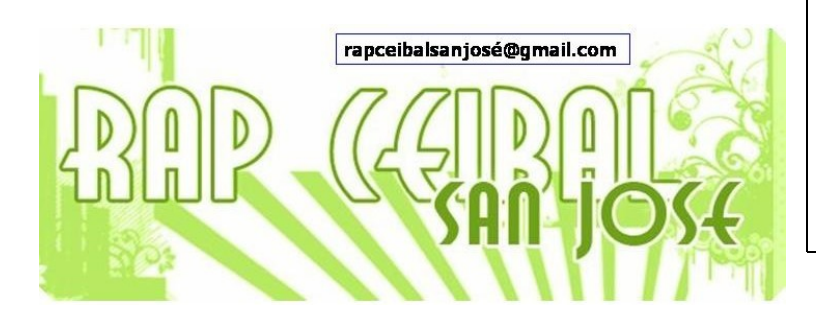

## ¿Cómo compartir fotografías?

Release 8.2.0 (Build 767)

Supongamos el caso que 2 alumnos desean compartir las fotos que están sacando. (pueden ser más alumnos)

Primeramente se debe verificar que se encuentren usando la misma malla o el servidor de la escuela.

## Alumno1:

- Abre Actividad Grabar

- Este alumno puede proceder de 2 maneras:

- a) hacer invitaciones: va al vecindario e invita al amigo Alumno2
- b) puede establecer que la actividad sea compartida con el vecindario: va a la solapa Actividad y
- en la opción Compartir con elige "Mi vecindario"

## Alumno2:

El alumno2 procede de diferentes maneras según si fue:

a) invitado: le aparecerá en el marco superior la actividad Grabar con el color del muñequito de Alumno1. Debe hacer CLIC para abrirla.

b) debe buscar la actividad en el vecindario. La abre haciendo CLIC en el icono que representa a la actividad Grabar, que tiene el color del muñequito del Alumno1

HASTA AQUÍ SON LOS MISMOS PASOS QUE DE DEBEN HACER PARA COMPARTIR CUALQUIER ACTIVIDAD. (si se tienen dudas, consultar la cartilla "Cómo cocompartir actividades"

A partir de este momento, las fotos que saque Alumno1 aparecerán (casi instantáneamente) en la lista de fotografías de Alumno2 y viceversa.

<u>CUIDADO:</u> Tener en cuenta que si el Alumno1 sacó fotos ANTES de iniciar el proceso de compartir, éstas NO SE COMPARTIRÁN.

Generalmente, cuando se pasa el puntero del ratón por la lista de fotografías tomadas, se despliegan 2 opciones:

Eliminar y Copiar al portapapel

|   | Foto por Cristina    |         |   |
|---|----------------------|---------|---|
|   | Eliminar             |         |   |
|   | Copiar al portapapel | $\odot$ |   |
| 0 |                      |         | 0 |

PERO, si el alumno está mirando las fotos que tomó su compañero, verá que sólo aparece la opción Eliminar.

## ¿Cómo hacer entonces para poder usar esa foto tomada por otro compañero en otras actividades?

Se DEBE abrir la foto haciendo clic en la imagen pequeña. Aparecerá en pantalla durante unos segundos un mensaje que dice: "Descargando foto desde nombre\_persona", lo que significa que está copiando dicha foto desde la otra computadora a ésta. (a veces ese mensaje no se llega a ver)

A partir de ese momento, aparecerá la opción **Copiar al portapapel** en la lista de fotos y las entradas correspondientes en el diario, por tanto, disponemos de los mecanismos necesarios para poder usar esa foto en cualquier otra actividad.

Las fotos se van distinguiendo porque aparecen recuadradas con el color del usuario que las tomó:

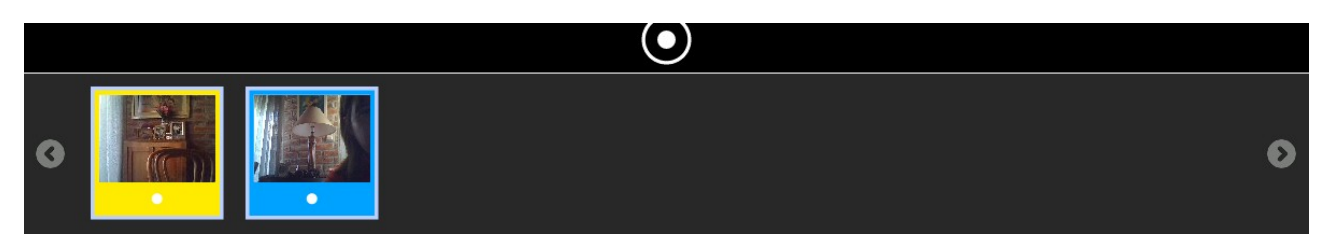

Equipo de redacción:

Mtro. Ernesto Baquer – ernestobaquer@gmail.com A/P Paola Bruccoleri – pbruccoleri@gmail.com Mtra. Norma Galarraga – normagalarraga@adinet.com.uy Sr. Sergio Álvarez – soam@adinet.com.uy Sr. José Luis Martínez – jlmb55@hotmail.com Sra. María Mesa - mariamesa124@gmail.com

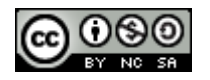

Este material está publicado bajo la licencia Creative Commons Reconocimiento-No comercial-Compartir bajo la misma licencia 3.0 Unported <u>http://creativecommons.org/licenses/by-nc-sa/3.0/deed.es</u>

Para XO Release 8.2.0 (Build 767) Marzo 2009